# Introduction to GMT (Part 3)

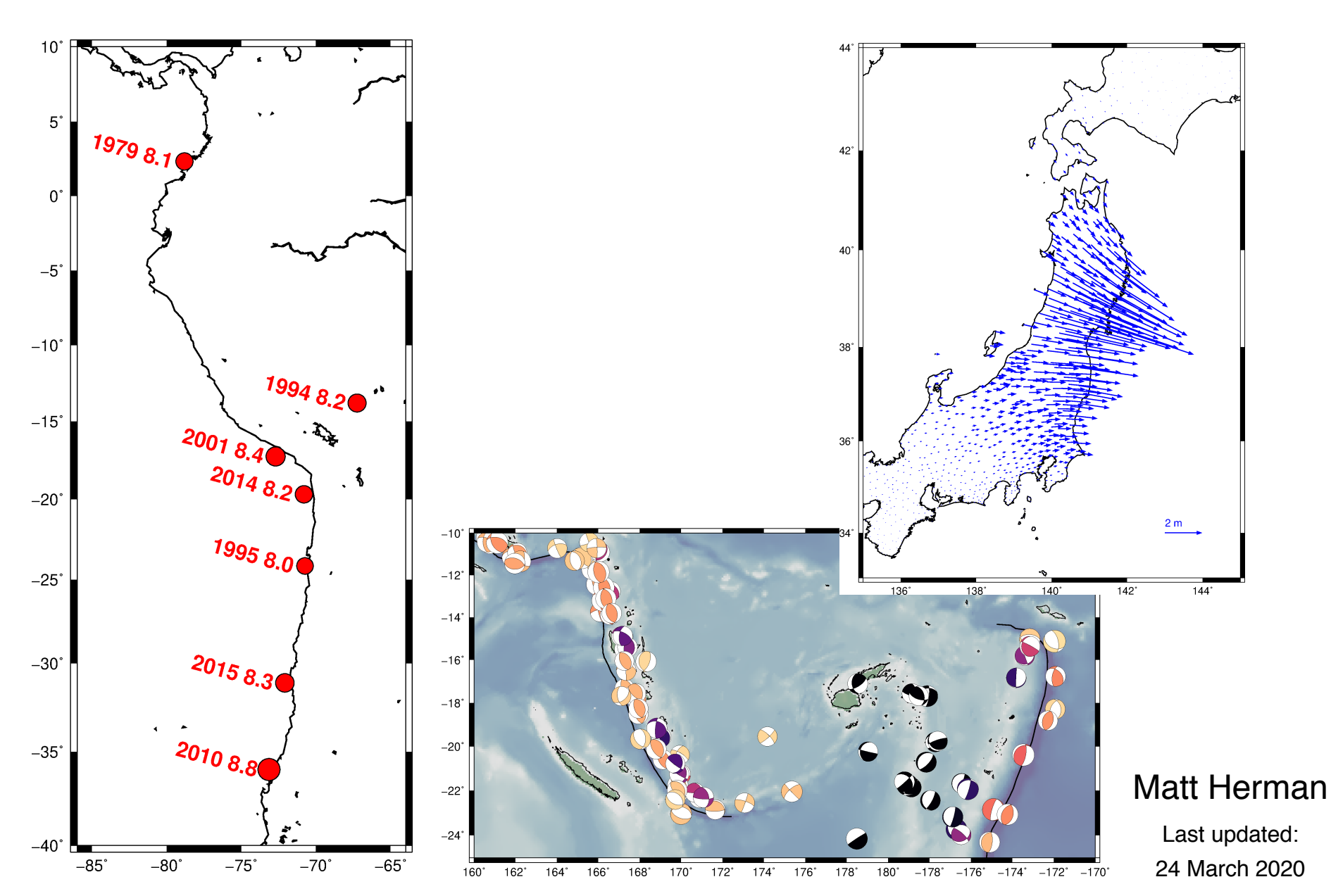

# **Tutorial Objectives**

- Learn the following new GMT commands
  - pstext
  - psxy -Sv
  - psmeca

Note: This tutorial assumes knowledge from Parts 1 and 2. If you are a new user, you may want to go back and complete these first!

Look at the awk tutorial too!

# **Outline of Tutorial Activities**

- **pstext**: add user-defined text
- **psxy** –**Sv**: plot vectors
- psmeca: plot earthquake focal mechanisms

# Adding Text

- In many figures, it is useful to include labels to provide additional context
- We already learned how to add axis annotations with **psbasemap** and scale annotations/labels with **psscale**
- In Tutorial 1, we plotted earthquakes as point data. Now we will label events by year and magnitude.

```
gmt pscoast -JM3.4i -R-86/-64/-40/10 -W1p -D1 -K > samerica.ps
awk '{print $2,$3,$5*$5*$5/3000}' gcmt.dat |\
    gmt psxy -JM3.4i -R-86/-64/-40/10 -W0.5p -Sci -Gred -K -O >> samerica.ps
gmt psbasemap -JM3.4i -R-86/-64/-40/10 -Bxa5 -Bya5 -BWeSn -K -O >> samerica.ps
```

Start with the set of commands listed above to produce the figure at right. We have covered all of these previously (including in the **awk** tutorial), so this should be a recap.

The earthquake data come from the Global Centroid Moment Tensor catalog (<u>https://globalcmt.org</u>), an excellent source to find the parameters of large earthquakes.

| gcmt.dat:                    |         |         |       |    |
|------------------------------|---------|---------|-------|----|
| 1979-12-12T07:59:03          | 281.190 | 2.320   | 19.7  | 8. |
| 1994-06-09 <b>T</b> 00:33:16 | 292.750 | -13.820 | 647.1 | 8. |
| <b>1995-07-30T05:11:23</b>   | 289.260 | -24.170 | 28.7  | 8. |
| 2001-06-23T20:33:14          | 287.290 | -17.280 | 29.6  | 8. |
| 2010-02-27T06:34:15          | 286.850 | -35.980 | 23.2  | 8. |
| 2014-04-01T23:46:47          | 289.190 | -19.700 | 21.6  | 8. |
| 2015-09-16T22:54:32          | 287.910 | -31.130 | 17.4  | 8. |
|                              |         |         |       |    |

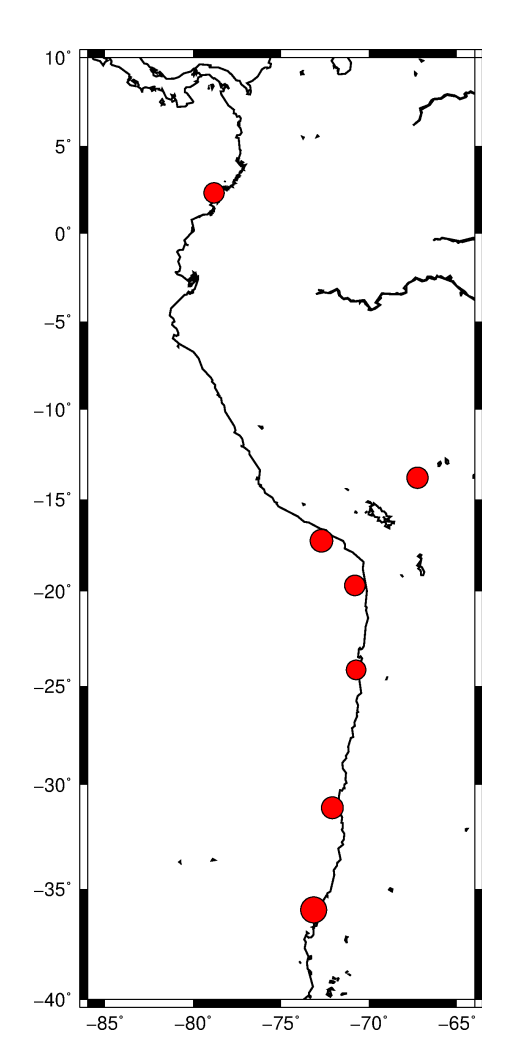

12 25 02

41 81

15 31

gmt pstext label.dat -JM3.4i -R-86/-64/-40/10 -F+f+j \
 -K -0 >> samerica.ps

#### gmt pstext

To add text in your figure, use the **pstext** command. This is mainly for labels within the boundaries of the map; other commands are better for adding annotations and labels to axes, scale bars, etc.

Like **psxy**, the input starts with x and y coordinates, then the text details follow.

label.dat: 281.190 2.320 16,0 RM 1979 8.1 292.750 -13.820 16,0 RM 1994 8.2 289.260 -24.170 16,0 RM 1995 8.0 287.290 -17.280 16,0 RM 2001 8.4 286.850 -35.980 16,0 RM 2010 8.8 289.190 -19.700 16,0 RM 2014 8.2 287.910 -31.130 16,0 RM 2015 8.3

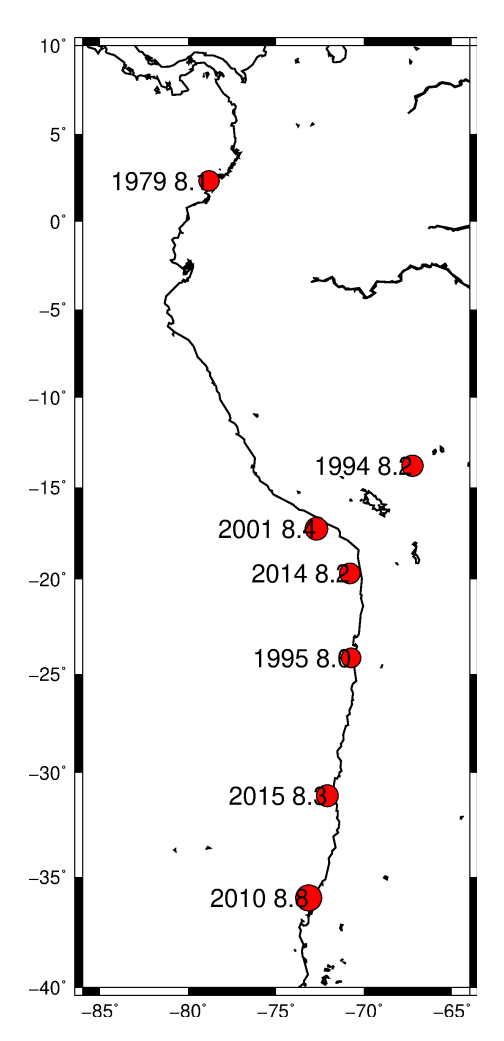

The -F option defines the format of the input text parameters

gmt pstext label.dat -JM3.4i -R-86/-64/-40/10 -F+f+j
 -K -0 >> samerica.ps

#### -F+f+j

The most important option in this instance of **pstext** is the **-F** flag. This defines how to read the input text parameters after the x-y coordinates. Here, **+f** is for the font, and **+j** is for the justification. The font is specified by the format **<size>,<font>,<color>**, so **16,0** means 16 point font, font number 0 (Helvetica), and default color (black). **RM** indicates right-middle justified.

| label.dat: |         |      |    |      |     |  |
|------------|---------|------|----|------|-----|--|
| 281.190    | 2.320   | 16,0 | RM | 1979 | 8.1 |  |
| 292.750    | -13.820 | 16,0 | RM | 1994 | 8.2 |  |
| 289.260    | -24.170 | 16,0 | RM | 1995 | 8.0 |  |
| 287.290    | -17.280 | 16,0 | RM | 2001 | 8.4 |  |
| 286.850    | -35.980 | 16,0 | RM | 2010 | 8.8 |  |
| 289.190    | -19.700 | 16,0 | RM | 2014 | 8.2 |  |
| 287.910    | -31.130 | 16,0 | RM | 2015 | 8.3 |  |
|            |         |      |    |      |     |  |

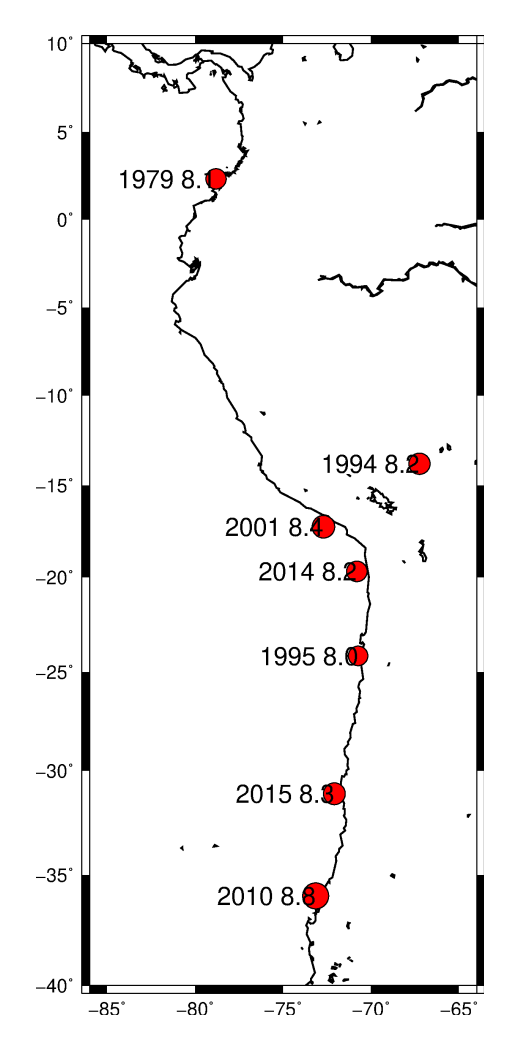

```
gmt pstext label.dat -JM3.4i -R-86/-64/-40/10 -F+f+j \
    -K -0 >> samerica.ps
```

Any text after the formatting columns is plotted on the map. In this case, we want to indicate the year that the earthquake occurred and its magnitude.

| label.dat: |         |      |    |      |     |  |  |
|------------|---------|------|----|------|-----|--|--|
| 281.190    | 2.320   | 16,0 | RM | 1979 | 8.1 |  |  |
| 292.750    | -13.820 | 16,0 | RM | 1994 | 8.2 |  |  |
| 289.260    | -24.170 | 16,0 | RM | 1995 | 8.0 |  |  |
| 287.290    | -17.280 | 16,0 | RM | 2001 | 8.4 |  |  |
| 286.850    | -35.980 | 16,0 | RM | 2010 | 8.8 |  |  |
| 289.190    | -19.700 | 16,0 | RM | 2014 | 8.2 |  |  |
| 287.910    | -31.130 | 16,0 | RM | 2015 | 8.3 |  |  |
|            |         |      |    |      |     |  |  |

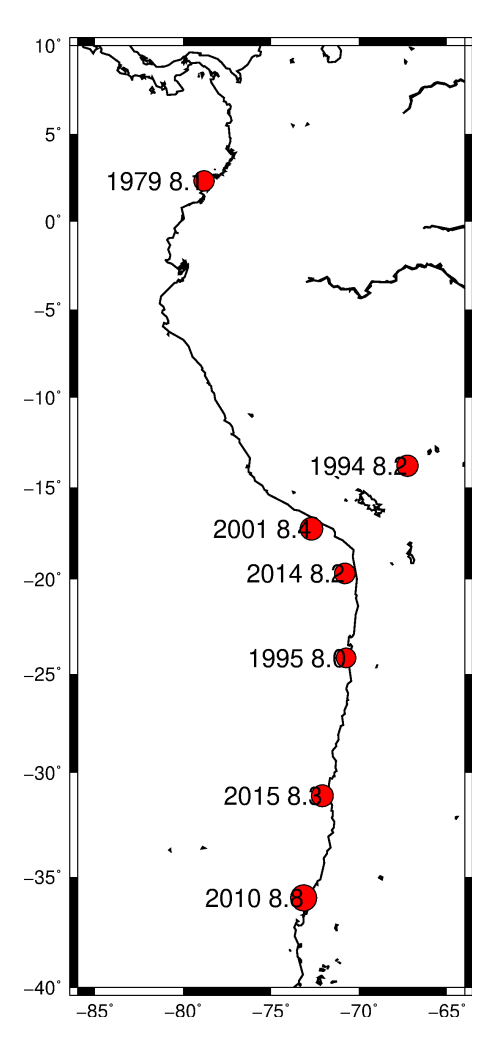

## gmt pstext label.dat -JM3.4i \_R-86/-64/-40/10 -F+f+j \ -D-0.12i/0i\_ -K -0 >> samerica.ps

#### Shift text with -D

In the previous map, the text overlapped the symbol, which makes the magnitude decimal value hard to read. To shift text from its input coordinate, use the  $-\mathbf{p}$  option. The first value is the x-shift, the second value is the y-shift.

-D-0.12i/0i

Now we can read all of the text more clearly.

label.dat: 281.190 2.320 16,0 RM 1979 8.1 292.750 -13.820 16,0 RM 1994 8.2 289.260 -24.170 16,0 RM 1995 8.0 287.290 -17.280 16,0 RM 2001 8.4 286.850 -35.980 16,0 RM 2010 8.8 289.190 -19.700 16,0 RM 2014 8.2 287.910 -31.130 16,0 RM 2015 8.3

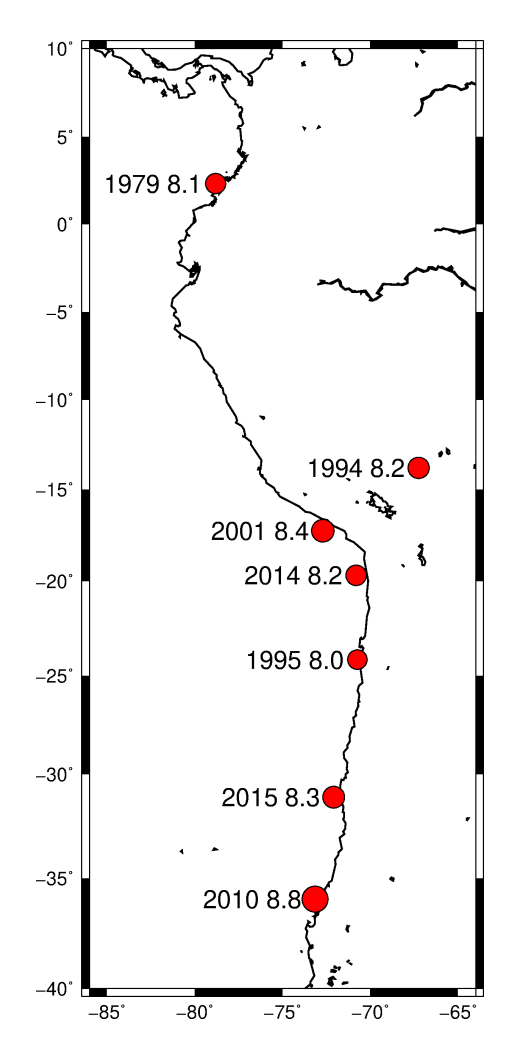

gmt pstext label.dat -JM3.4i -R-86/-64/-40/10 -F+f+j \
 -D0i/0.12i -K -0 >> samerica.ps
 Shift up instead of left
 10'

Adjust the justification column and the -Doption to put the text in different locations. In this map, the text is **CB** for center-bottom justified. Then we move the text up above the symbol. The details of text positioning will depend on your specific figure, and you may need to experiment to find what looks best.

> label.dat: 281.190 2.320 16,0 CB 1979 8.1 292.750 -13.820 16,0 CB 1994 8.2 289.260 -24.170 16,0 CB 1995 8.0 287.290 -17.280 16,0 CB 2001 8.4 286.850 -35.980 16,0 CB 2010 8.8 289.190 -19.700 16,0 CB 2014 8.2 287.910 -31.130 16,0 CB 2015 8.3

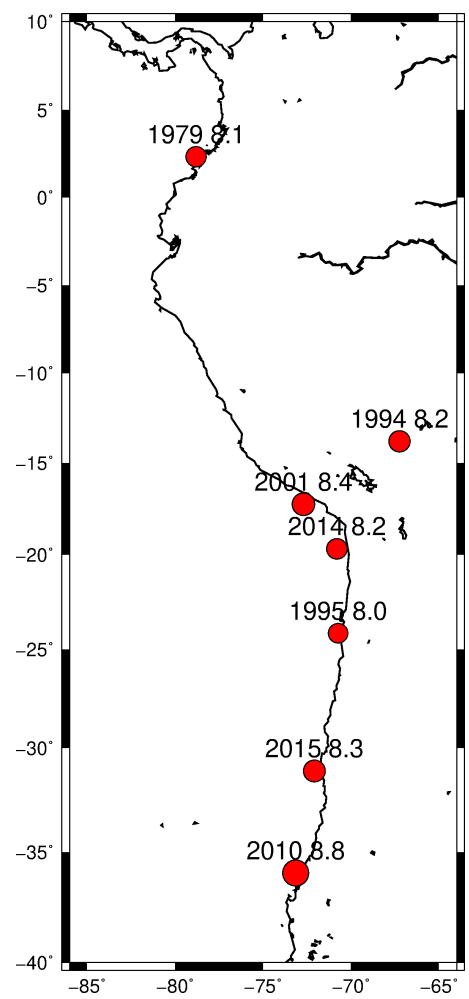

gmt pstext label.dat -JM3.4i \_R-86/-64/-40/10 -F+f+j+a \
 -D-0.12i/0i -K -0 >> samerica.ps

The formatting is very flexible, like most things in GMT. As an example, here we added a rotation angle (measured counterclockwise from the x-axis) to the text with the +a option added to -F. The angle must then be defined in the input file (or it can be defined for all inputs right after +a; then you do not need the column in the input file!). We also made the text bold and colored red by changing the font to 2 and adding the color specifier red.

> label.dat: 281.190 2.320 16,2,red RM -15 1979 8.1 292.750 -13.820 16,2,red RM -15 1994 8.2 289.260 -24.170 16,2,red RM -15 1995 8.0 287.290 -17.280 16,2,red RM -15 2001 8.4 286.850 -35.980 16,2,red RM -15 2010 8.8 289.190 -19.700 16,2,red RM -15 2014 8.2 287.910 -31.130 16,2,red RM -15 2015 8.3

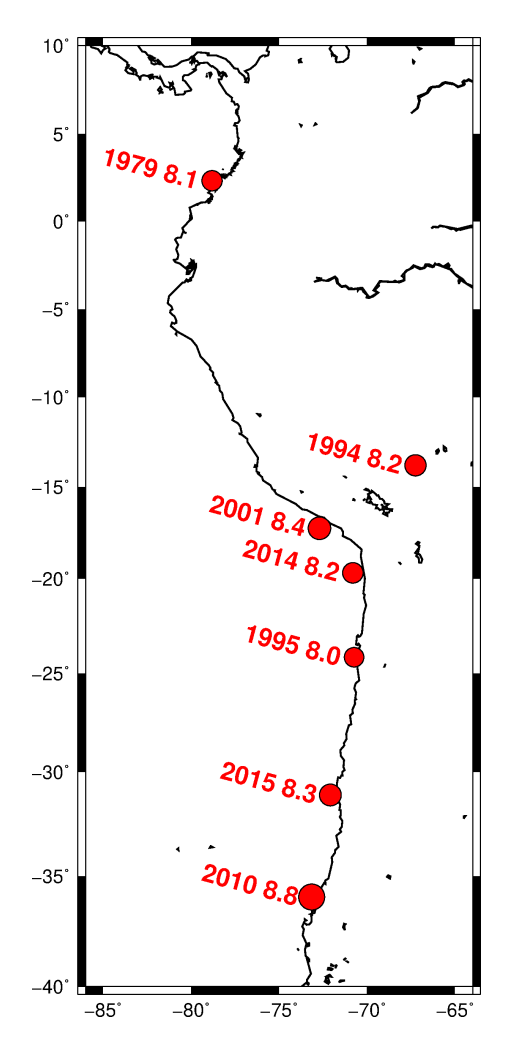

Specify angle with +a

# **Adding Vectors**

- Vector data are common in Earth Science
- Vectors can be plotted using psxy with a specific flag: -Sv (or -SV)
- In Tutorial 2, we interpolated the surface displacement magnitude associated with the 2011 Mw 9.0 Japan earthquake. Now we will plot these displacements as vectors.

gmt pscoast -JM6i -R135/145/33/44 -W1p -A0/0/1 -Di -K > japan2011.ps gmt psbasemap -JM6i -R135/145/33/44 -Bxa2 -Bya2 -BWeSn -K -O >> japan2011.ps

We again start with a basic map, this time of Japan. I specified intermediate coastline resolution with the **-Di** flag.

#### -A0/0/1

Sometimes I want specific parts of the coastline. The **–A** option gives this control. The first number indicates the minimum area (in km<sup>2</sup>) to plot. I want all the details here. The next numbers indicate the minimum and maximum "hierarchical levels" to plot. From the GMT Cookbook: "*Level=1 represents ocean/land boundaries, 2 is land/lakes borders, 3 is lakes/islands-in-lakes, and 4 is islands-in-lakes/ponds-in-islands-in-lakes*". I just want the ocean-land boundary here.

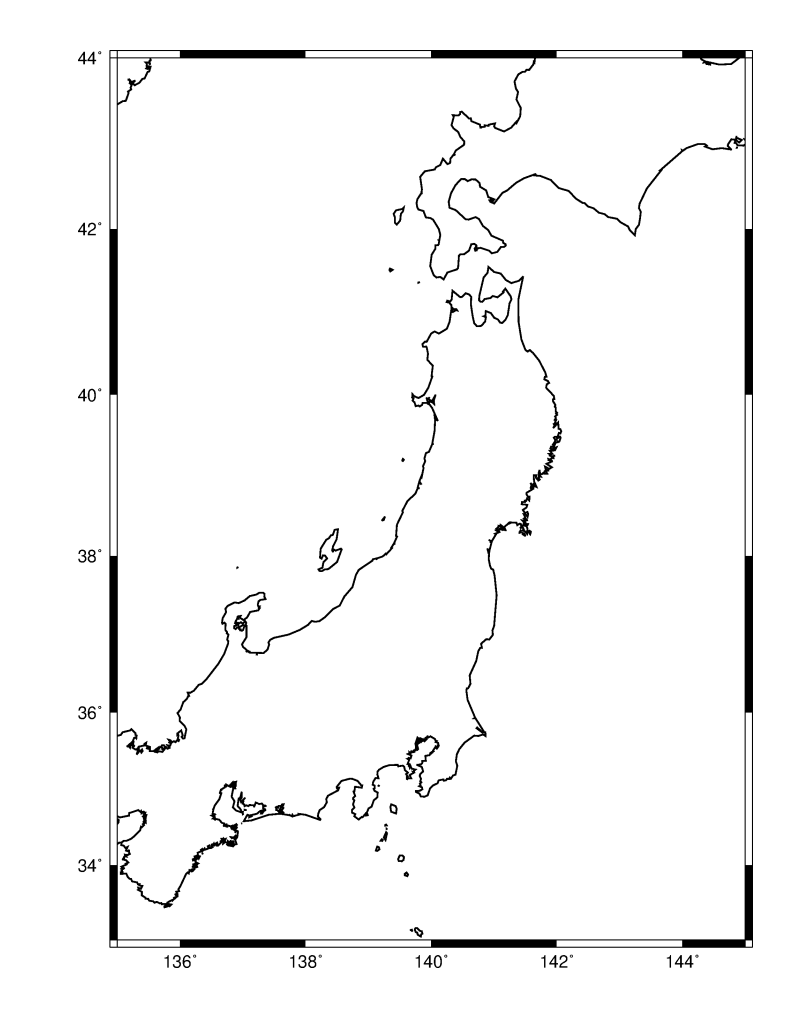

gmt psxy tohoku2011.dat -JM6i -R135/145/33/44 -SV6p+jb+e -W1p \
 -K -O >> japan2011.ps

#### psxy ... -SV6p+jb+e

We now add the co-seismic displacements measured after the 2011 earthquake at GPS stations throughout Japan. You can find the displacements in the file <u>tohoku2011.dat</u> (data from the Japan Geospatial Information Authority; link on the tutorial website). The file format is similar to the format we used for **psxy** in the first tutorial. The first two columns indicate the longitude and latitude. The third column is the vector angle and the fourth column is the vector magnitude.

| tohoku20 | )11.dat: |          |           |
|----------|----------|----------|-----------|
| 141.861  | 44.0521  | 155.4740 | 0.0183895 |
| 133.734  | 35.0030  | 71.6785  | 0.0408278 |
| 141.007  | 37.5337  | 98.2782  | 2.6494300 |
| 139.142  | 35.2686  | 72.7149  | 0.1226310 |
| 139.849  | 39.8911  | 120.6330 | 0.6804290 |
| 140.447  | 39.0544  | 113.8440 | 1.6063900 |
| :        | :        | :        | :         |

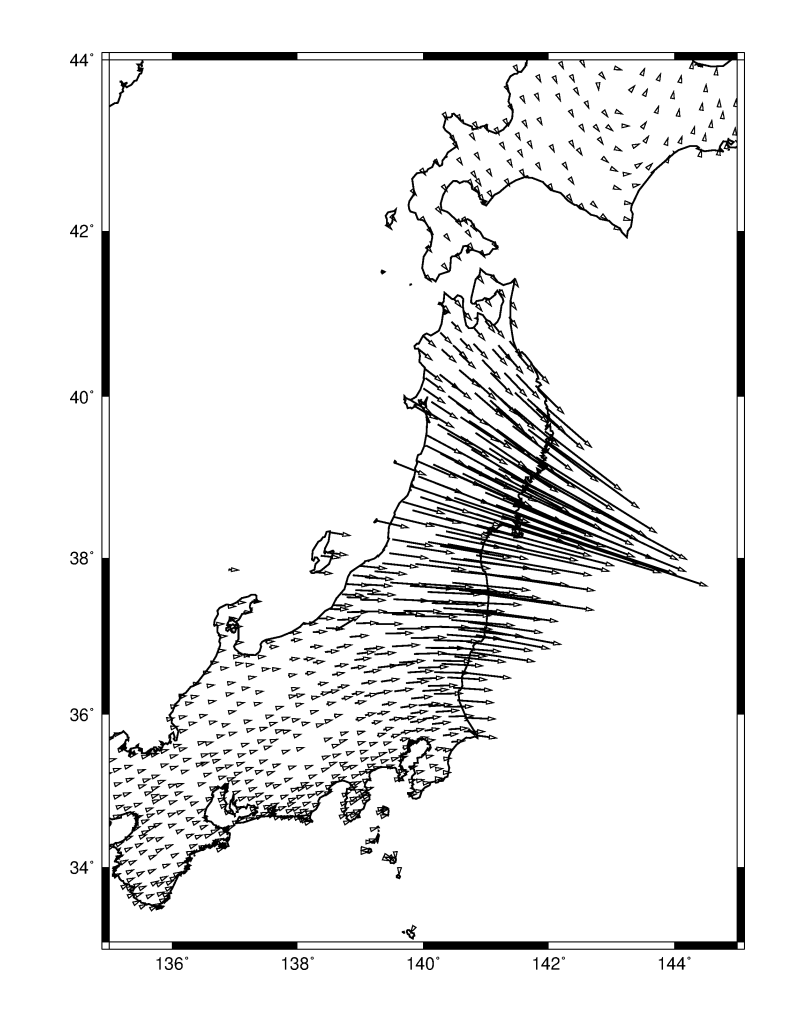

gmt psxy tohoku2011.dat -JM6i -R135/145/33/44 -SV6p+jb+e -W1p \
 -K -O >> japan2011.ps

#### psxy ... -SV6p+jb+e

Next, we will add the co-seismic displacement vectors measured after the 2011 earthquake at GPS stations throughout Japan. You can find the displacements in the file tohoku2011.dat (link available on the tutorial website).

The file format is similar to the format we used for **psxy** in the first tutorial. The first two columns indicate the longitude and latitude. The third column is the vector angle and the fourth column is the vector magnitude.

#### tohoku2011.dat:

| 141.861 | 44.0521 | 155.4740 | 0.0183895 | Longitude   |
|---------|---------|----------|-----------|-------------|
| 133.734 | 35.0030 | 71.6785  | 0.0408278 | and latituo |
| 141.007 | 37.5337 | 98.2782  | 2.6494300 |             |
| 139.142 | 35.2686 | 72.7149  | 0.1226310 |             |
| 139.849 | 39.8911 | 120.6330 | 0.6804290 |             |
| 140.447 | 39.0544 | 113.8440 | 1.6063900 |             |
| :       | :       | :        | :         |             |
|         |         |          |           |             |

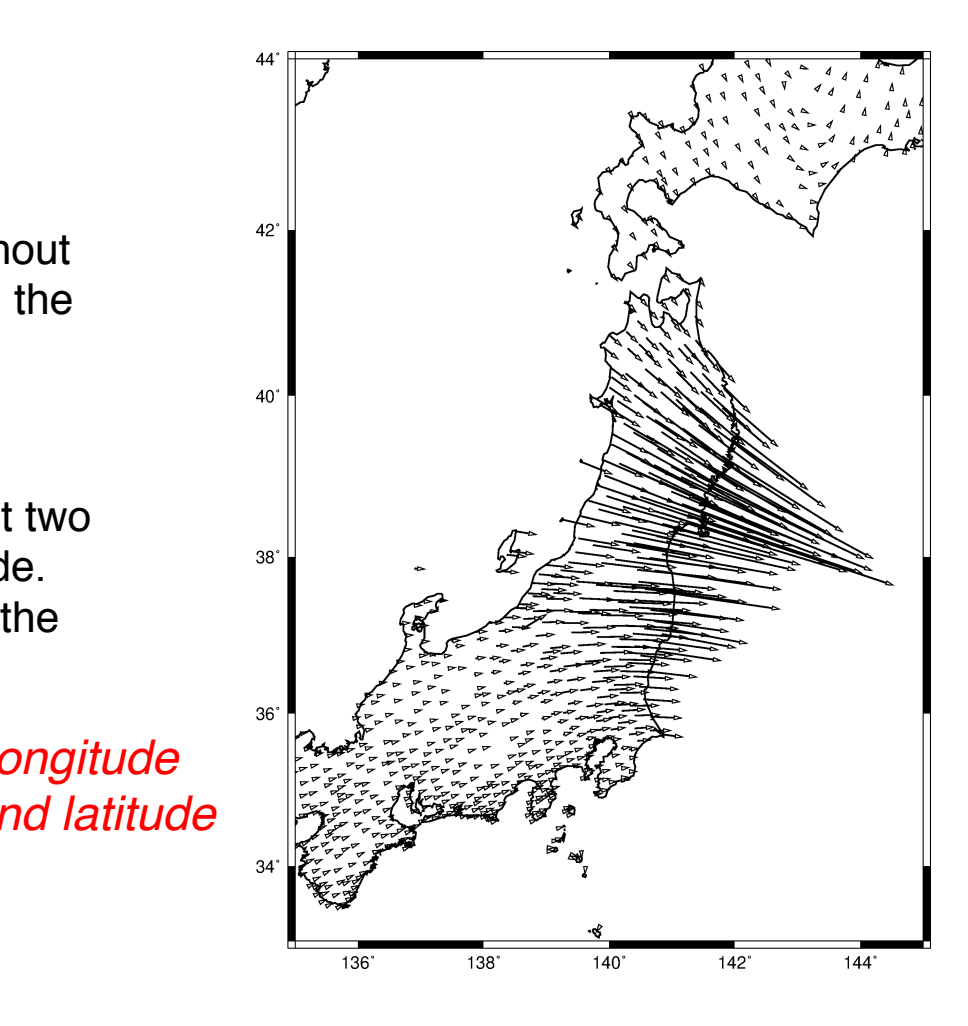

gmt psxy tohoku2011.dat -JM6i -R135/145/33/44 -SV6p+jb+e -W1p \
 -K -O >> japan2011.ps

#### psxy ... -SV6p+jb+e

Next, we will add the co-seismic displacement vectors measured after the 2011 earthquake at GPS stations throughout Japan. You can find the displacements in the file tohoku2011.dat (link available on the tutorial website).

The file format is similar to the format we used for **psxy** in the first tutorial. The first two columns indicate the longitude and latitude. The third column is the vector angle and the fourth column is the vector magnitude.

```
tohoku2011.dat:

141.861 44.0521 155.4740 0.0183895 Azimuth

133.734 35.0030 71.6785 0.0408278 (degrees CW

141.007 37.5337 98.2782 2.6494300

139.142 35.2686 72.7149 0.1226310 from north)

139.849 39.8911 120.6330 0.6804290

140.447 39.0544 113.8440 1.6063900

: : : : : : : :
```

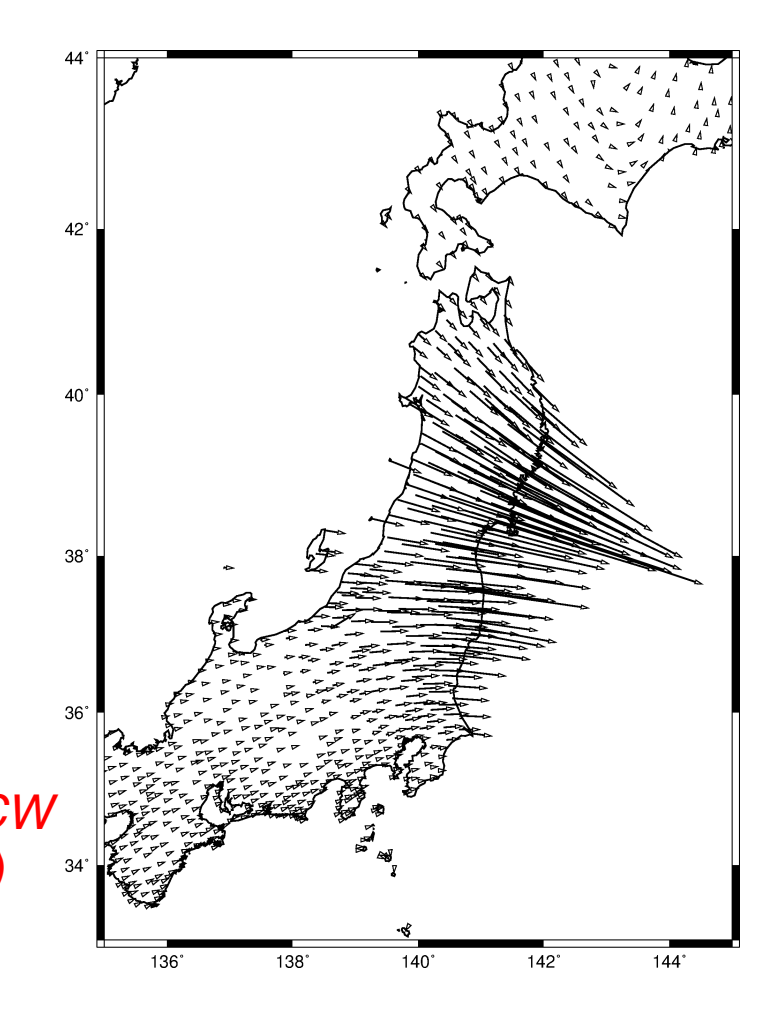

gmt psxy tohoku2011.dat -JM6i -R135/145/33/44 -SV6p+jb+e -W1p \
 -K -O >> japan2011.ps

#### psxy ... -SV6p+jb+e

Next, we will add the co-seismic displacement vectors measured after the 2011 earthquake at GPS stations throughout Japan. You can find the displacements in the file tohoku2011.dat (link available on the tutorial website).

The file format is similar to the format we used for **psxy** in the first tutorial. The first two columns indicate the longitude and latitude. The third column is the vector angle and the fourth column is the vector magnitude.

```
      tohoku2011.dat:

      141.861
      44.0521
      155.4740
      0.0183895
      Displaceme

      133.734
      35.0030
      71.6785
      0.0408278
      magnitude

      141.007
      37.5337
      98.2782
      2.6494300
      magnitude

      139.142
      35.2686
      72.7149
      0.1226310
      (meters)

      139.849
      39.8911
      120.6330
      0.6804290
      (meters)

      140.447
      39.0544
      113.8440
      1.6063900
      :
```

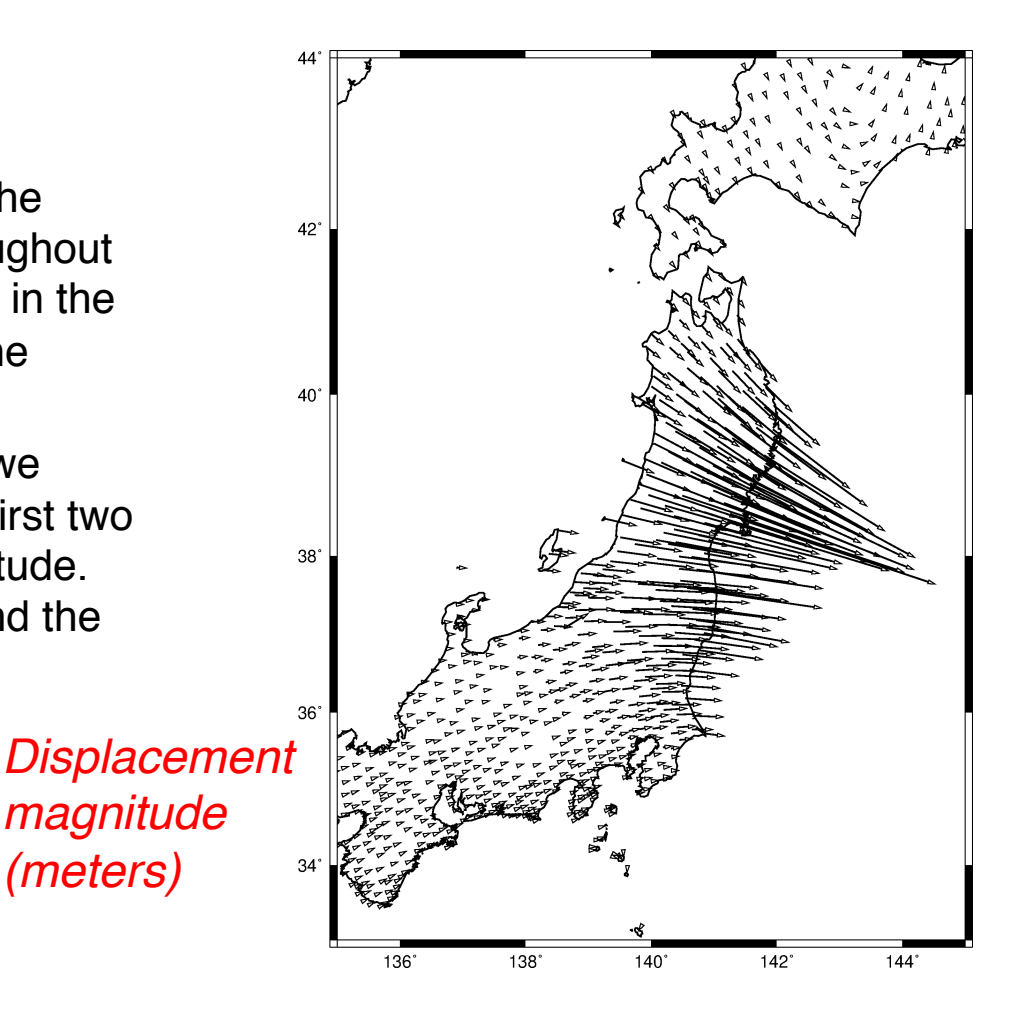

The -SV option defines the vector appearance

gmt psxy tohoku2011.dat -JM6i -R135/145/33/44 -SV6p+jb+e -W1p \
 -K -O >> japan2011.ps

#### -SV6p+jb+e

The **-sv** flag specifies the vector parameters. The first number (**6p**) is the length of the vector head. **+jb** indicates justifying the vector at the beginning. In other words, the tail end will be placed at the specified coordinate. Finally, **+e** tells GMT to plot the vector head at the end. Without this, you will simply get a line with no arrow at the end!

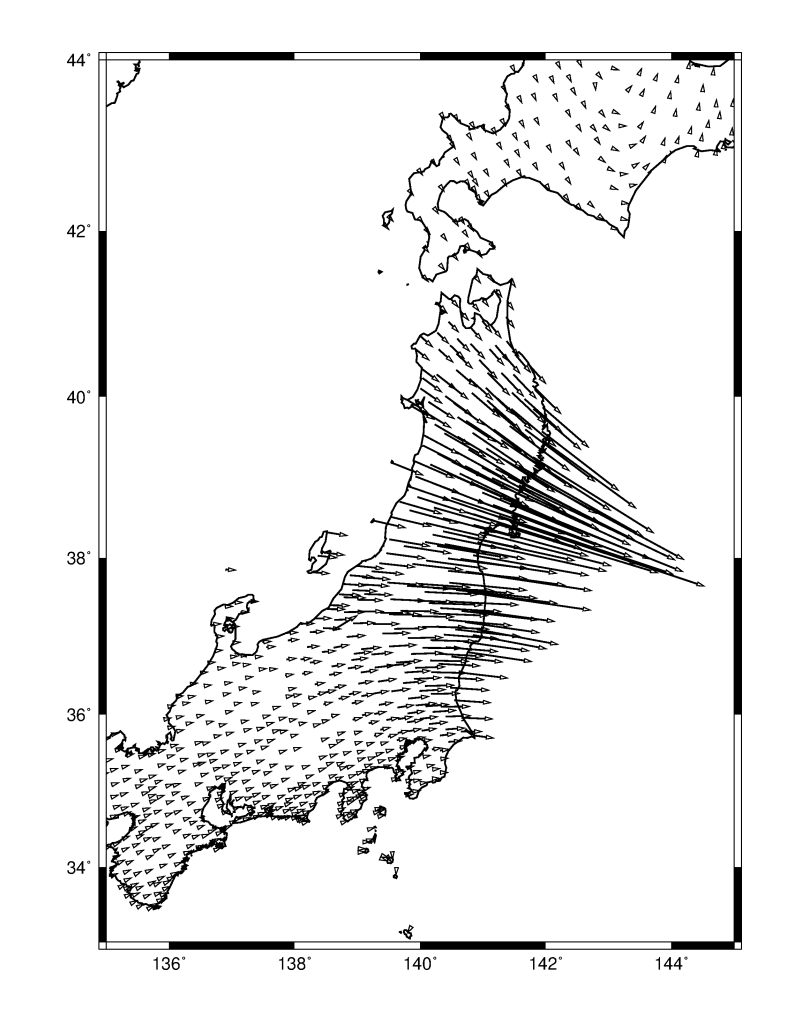

gmt psxy tohoku2011.dat -JM6i -R135/145/33/44 -SV6p+jb+e -W1p \
 -K -O >> japan2011.ps

#### psxy ... -SV6p+jb+e

There are a couple things to be careful about here:

- Since the vector orientations are defined as a geographic azimuth, clockwise from north, we need to use -sv (capital v). If the vectors are defined counter-clockwise from the x-axis, then we would use -sv (lowercase v). Double check your azimuth definitions and this flag!
- The input displacement magnitudes are in meters, but GMT will read the values and plot the vectors in the default units (usually centimeters). If your vectors have large or small values, you will need to rescale them. We will cover that next.

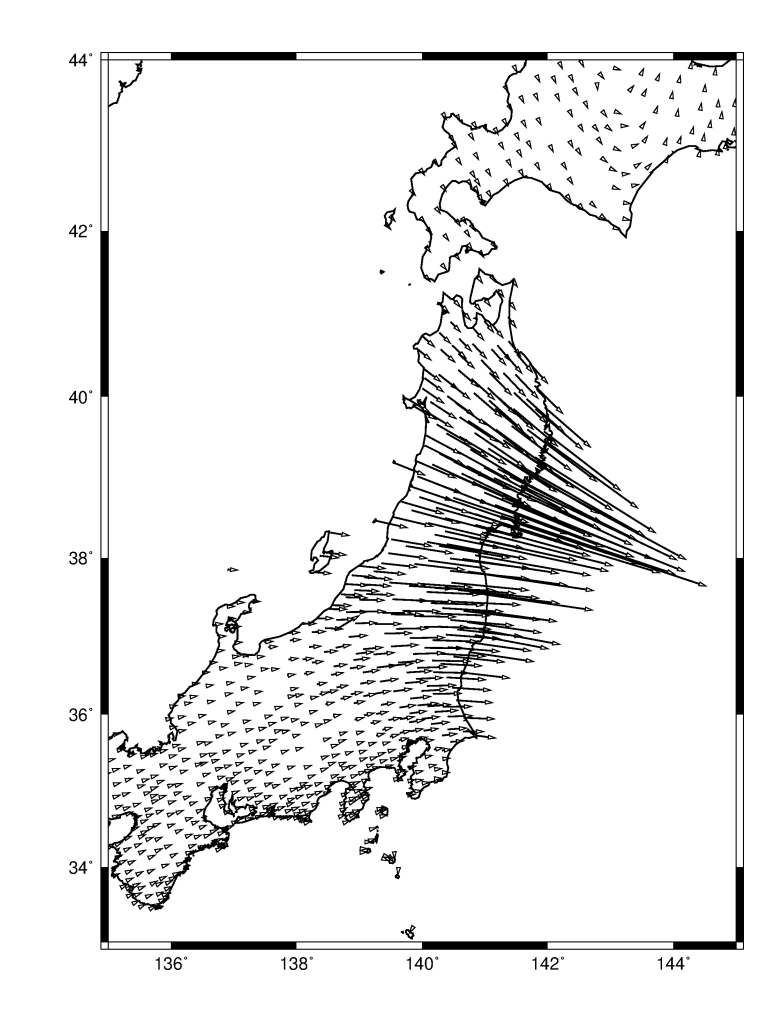

awk '{print \$1,\$2,\$3,\$4\*0.75}' tohoku2011.dat |\ gmt psxy -JM6i -R135/145/33/44 -SV6p+jb+e -W1p -K -O >> japan2011.ps

#### awk '{print \$1,\$2,\$3,\$4\*0.75}'

#### tohoku2011.dat

To reduce the size of the arrows on the map, we use **awk**. This command takes the file **tohoku2011.dat** and prints the first column, second column, third column, and the fourth column (displacement magnitude) multiplied by **0.75**. We "pipe" the **awk** output (|) to be the input for the **psxy** command.

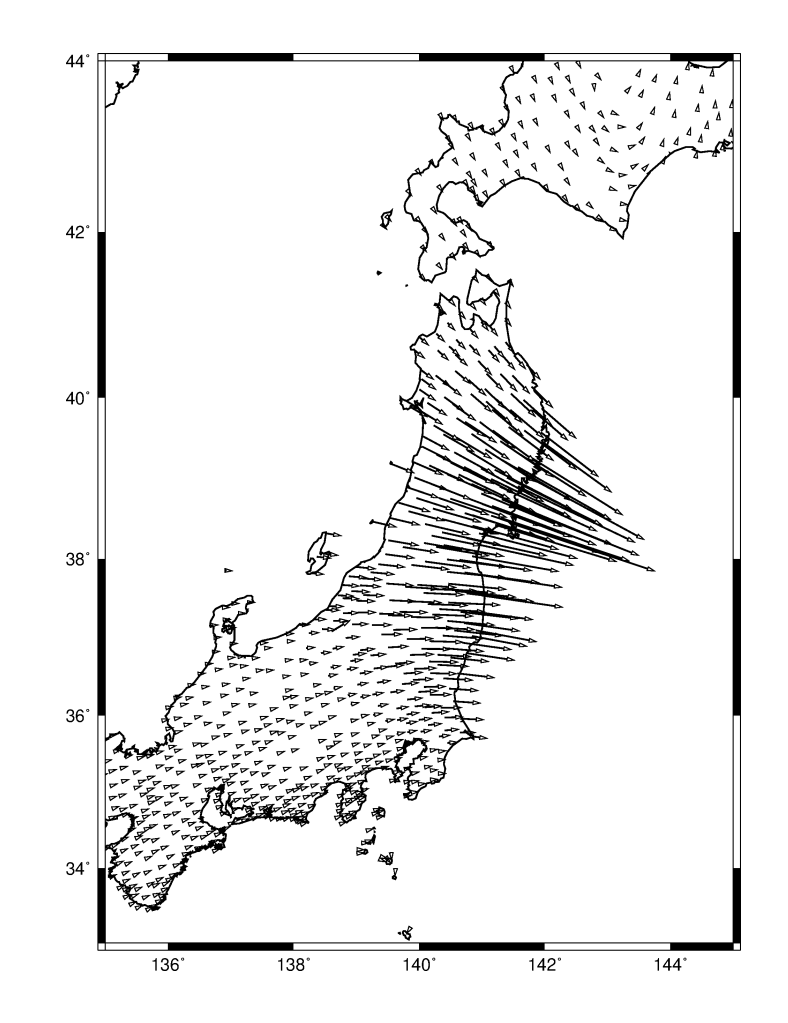

```
awk '{print $1,$2,$3,$4*0.75}' tohoku2011.dat |\
gmt psxy -JM6i -R135/145/33/44 -SV6p+jb+e+a40+n0.12 -W1p,blue -Gblue \
-K -O >> japan2011.ps
```

#### -SV6p+jb+e+a40+n0.12

The appearance of the arrows is very customizable. The default arrowhead angle is 30 degrees. +a40 changes that angle to 40 degrees. There are also a lot of small displacements in southern Honshu and Hokkaido whose lengths are difficult to see beneath the arrowheads. +n0.12 scales down any vectors smaller than 0.12.

#### -W1p, blue -Gblue

The arrows can be colored, which may make them easier to distinguish. We color the vector lines with **-w1p, blue** and fill the arrows with **-Gblue**.

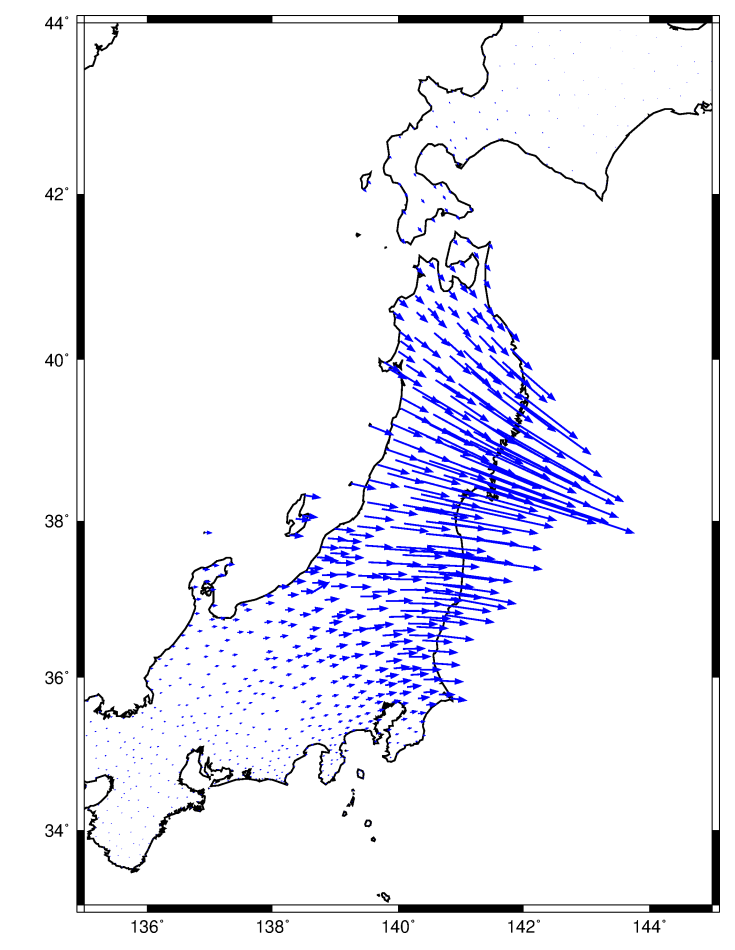

```
echo 143 34 90 1.50 |\
   gmt psxy -JM6i -R135/145/33/44 -SV6p+jb+e+a40+n0.12 -W1p,blue -Gblue \
        -K -0 >> japan2011.ps
echo 143 34 12,0,blue LB 2 m |\
   gmt pstext -JM6i -R135/145/33/44 -F+f+j -D0/0.1i -N -K -0 >> japan2011.ps
```

Finally, any figure like this needs a scale. There is room in the southeast corner of the map for a scaled vector symbol. We will do this by sending the plotting parameters via standard input to **psxy** and **pstext**.

#### echo 143 34 90 1.50

The arrow is plotted at 143°E and 34°N, with an azimuth of 90° and a length of 1.50. Remember, the scale from earlier is 0.75, so this length corresponds to a 2 meter vector. Use the same **psxy** –**Sv** options as before.

#### echo 143 34 12,0,blue LB 2 m

The "2 m" label is plotted above the arrow with **pstext**. The text is also at (143°,34°), but nudged slightly upward with **-D**.

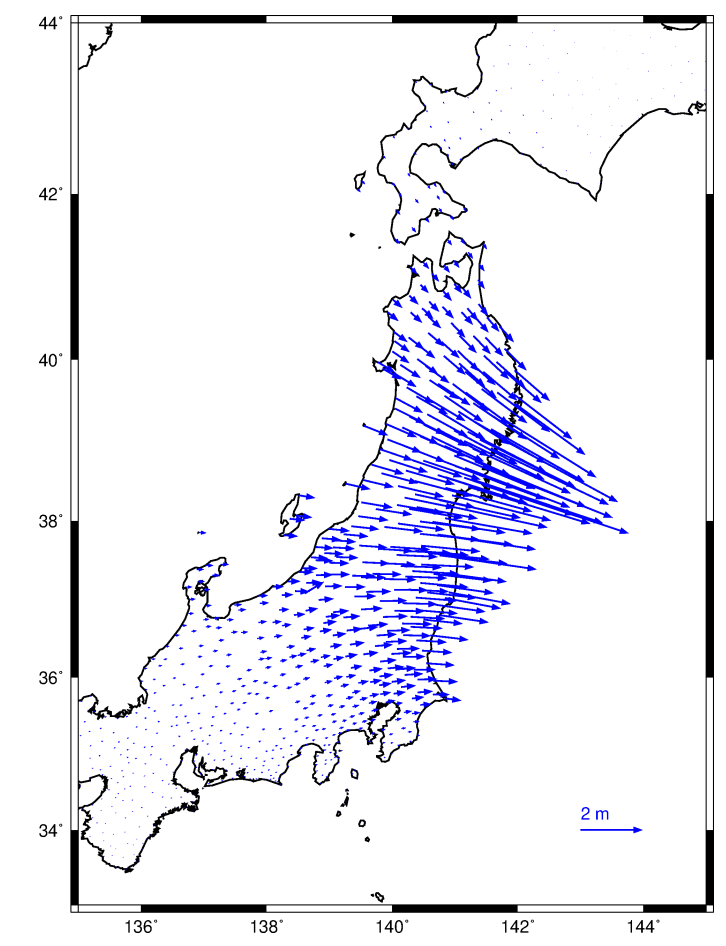

# Earthquake Focal Mechanisms

- The type of faulting during an earthquake is represented by its "focal mechanism" (or "moment tensor")
- These symbols can be plotted with the GMT command psmeca

gmt psmeca fiji\_mec.dat -JM9i -R160/190/-25/-10 \
 -Sa0.2i -Zdep.cpt -W0.5p > fiji\_mec.ps

#### gmt psmeca

The command **psmeca** is like a specialized version of **psxy** used exclusively for plotting earthquake focal mechanisms. The file fiji mec.dat (link available on the tutorial website) contains the earthquake location (longitude, latitude, depth), the focal mechanism (strike, dip, rake), and the earthquake magnitude. The data are again from the GCMT catalog.

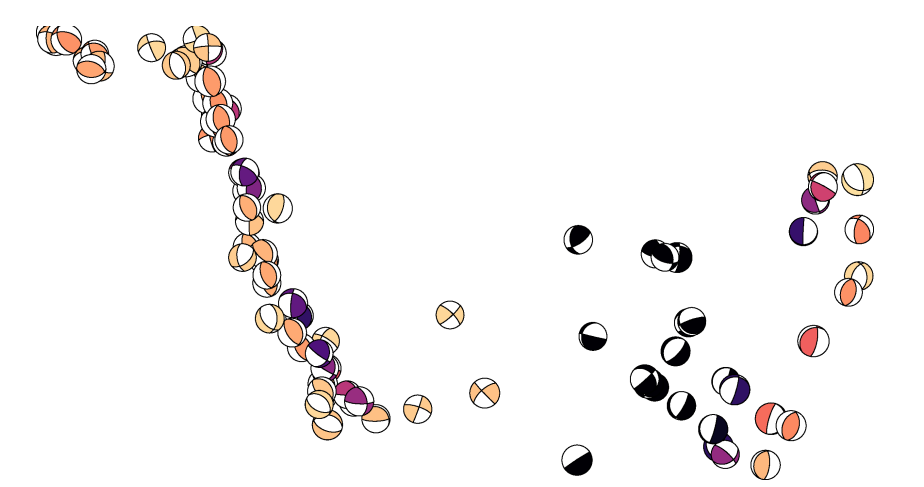

| fiji_mec.da | t:     |      |       |      |       |      |
|-------------|--------|------|-------|------|-------|------|
| 188.090     | 16.770 | 50.3 | 190.2 | 62.3 | 122.0 | 7.31 |
| 160.590     | 10.220 | 40.4 | 159.2 | 55.5 | 97.4  | 7.35 |
| 185.090     | 22.860 | 61.3 | 196.6 | 78.9 | -89.5 | 8.06 |
| 161.820     | 11.160 | 33.3 | 278.8 | 33.8 | 32.6  | 7.00 |
| :           | :      | :    | :     | :    | :     | :    |

```
gmt psmeca fiji_mec.dat -JM9i -R160/190/-25/-10 \
    -Sa0.2i -Zdep.cpt -W0.5p > fiji_mec.ps
```

#### -Sa0.2i

There are a few different ways to represent focal mechanisms (or the more general seismic sources possible using moment tensors). GMT is able to plot moment tensors from several commonly used formats. **-Sa** indicates that we will be using the Aki and Richards (2002) definition of the focal mechanism, i.e., the strike, dip, and rake. The number **0.2i** is the diameter of a magnitude 5 earthquake, and the scaling is linear with magnitude.

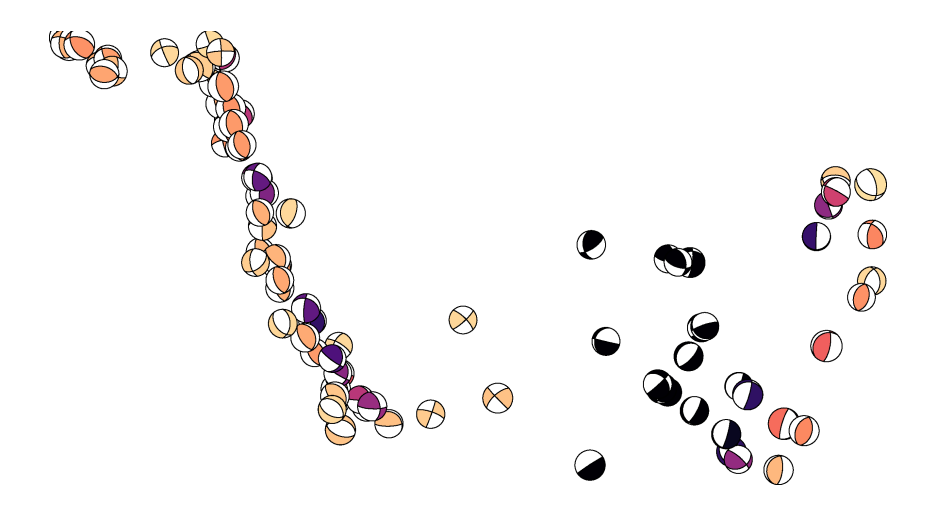

gmt psmeca fiji\_mec.dat -JM9i -R160/190/-25/-10 \
 -Sa0.2i -Zdep.cpt -W0.5p > fiji\_mec.ps

#### -Zdep.cpt

When the -z flag is provided with a color palette, the compressive quadrant of the mechanism is shaded with the color corresponding to the value in the third column of the input. This is commonly the event depth, but can be other values (like origin time).

In this case, the input file **fiji\_mec.dat** contains centroid depth in the third column, and the file **dep.cpt** was made with **makecpt**.

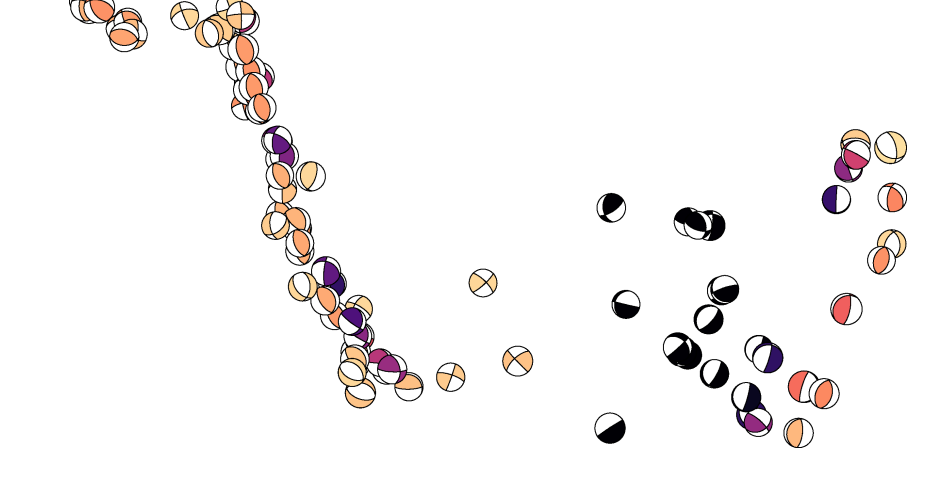

gmt psmeca fiji\_mt.dat -JM9i -R160/190/-25/-10 \
 -Sm0.2i -Zdep.cpt -W0.5p > fiji\_mec.ps

#### -Sm0.2i

Another common way to represent an earthquake source is with a moment tensor, such as provided in the USGS or GCMT catalogs. A description of moment tensors is beyond the scope of this tutorial, but for the sake of plotting, you simply change the flag from -sa to -sm, and the input to: lon, lat, depth, mrr, mtt, mff, mrt, mrf, mtf, and the exponent of the seismic moment (in Nm). I have provided the file file mt.dat on the tutorial page. Notice that the beachball symbols are similar to before, with slight differences in the details. These differences represent the deviations from a simple fault slip source, which are often small for natural earthquake sources.

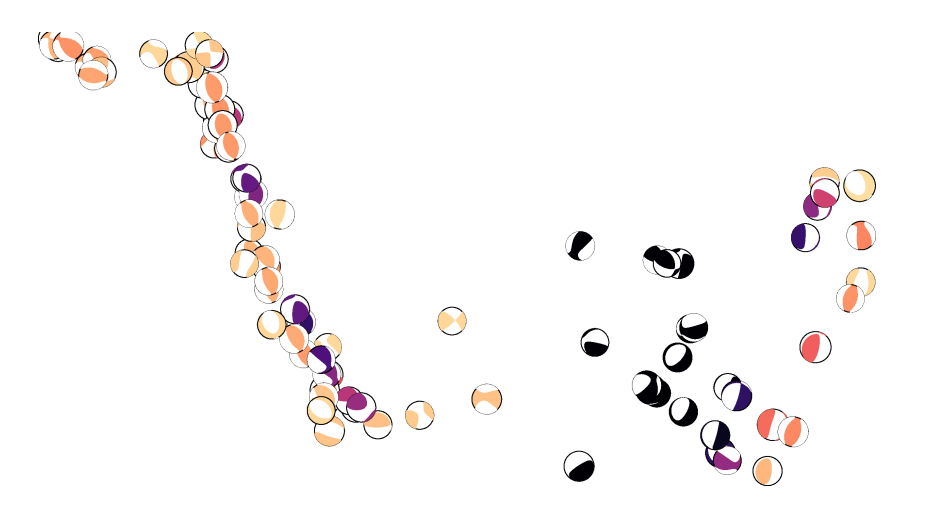

gmt psmeca fiji\_mt.dat -JM9i -R160/190/-25/-10 \
 -Sm0.2i -Zdep.cpt -W0.5p -T > fiji\_mec.ps

#### $-\mathbf{T}$

By default, using -Sm just puts colors in the compressive quadrants of the symbol. It does not draw the curves representing the fault planes. To add the fault planes to the symbol, you must include the -T flag. This is most useful to see the corresponding focal mechanism when the shaded regions have a relatively light color, like the (shallow-depth) yellow and orange events in this figure.

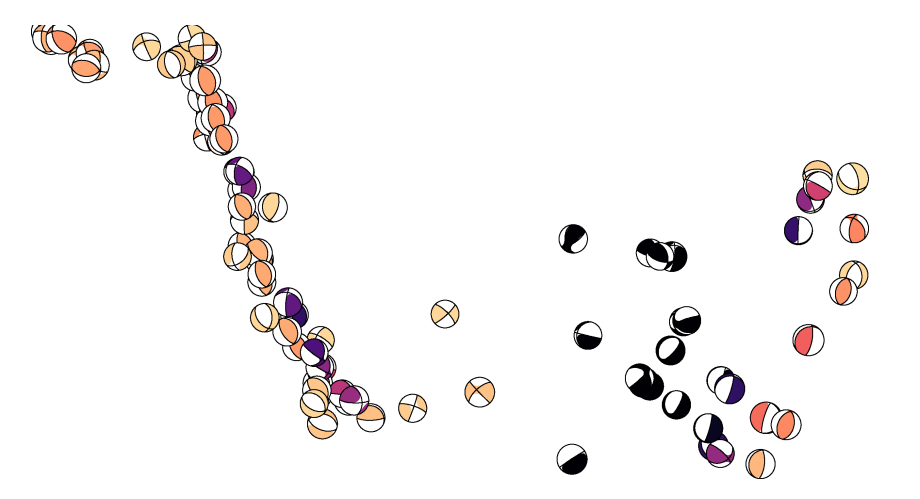

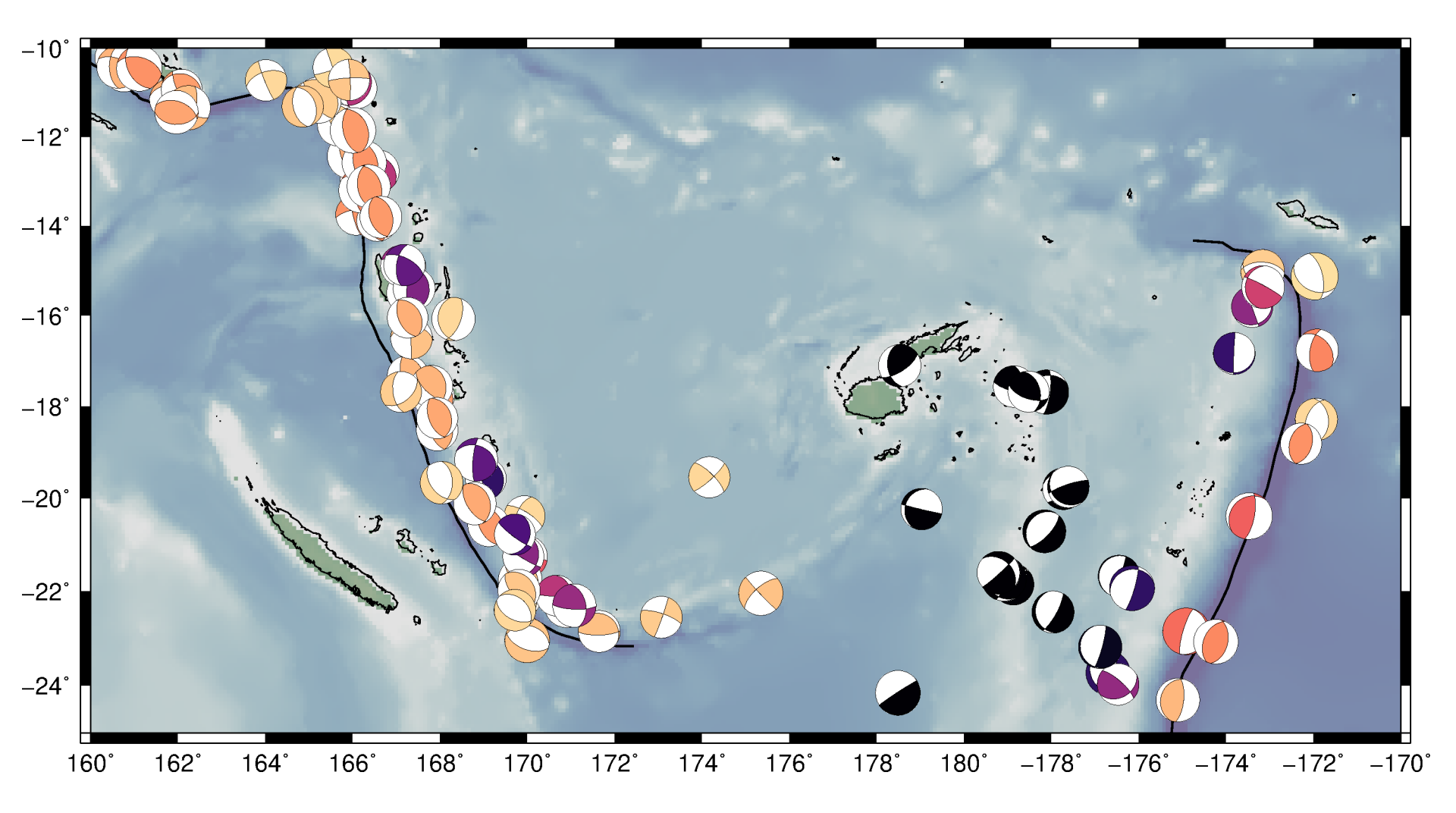

Finally, we will make the map look nicer with a combination of **grdimage**, **pscoast**, **pscoast**, and **psbasemap**.

#!/bin/bash

PROJ="-JM9i -P"

**PSFILE=psmeca** example.ps

```
Shell script variables
LIMS=-R160/190/-25/-10
                                                 Make earthquake depth
# Earthquake depth color palette
qmt makecpt -T0/200/1 -Cmaqma -D -I > dep.cpt
                                                 color palette
# ETOP05 topography/bathymetry
                                                                   Plot topography
qmt grdimage ETOPO5.grd $PROJ $LIMS -Ctopo custom.cpt -K > $PSFILE
                                                                   and bathymetry
# Coastline
                                                             Plot coastline
qmt pscoast $PROJ $LIMS -Di -W0.5p -A0/0/1 -K -O >> $PSFILE
# USGS plate boundaries
                                                               Plot plate boundaries
qmt psxy usqs2015 plates.xy $PROJ $LIMS -W1p -K -O >> $PSFILE
# GCMT focal mechanisms
qmt psmeca fiji mec.dat $PROJ $LIMS -Sa0.2i -Zdep.cpt -K -O >> $PSFILE
                                                                Plot mechanisms
# Basemap
gmt psbasemap $PROJ $LIMS -Bxa2 -Bya2 -BWeSn -O >> $PSFILE
                                                           Plot map frame
```

The topography, topo color palette, plate boundary file, and focal mechanisms are available on the tutorial website.

# Introduction to GMT (Part 3)

- Complete!
- Comments? Questions? Requests for future tutorials? Let me know!